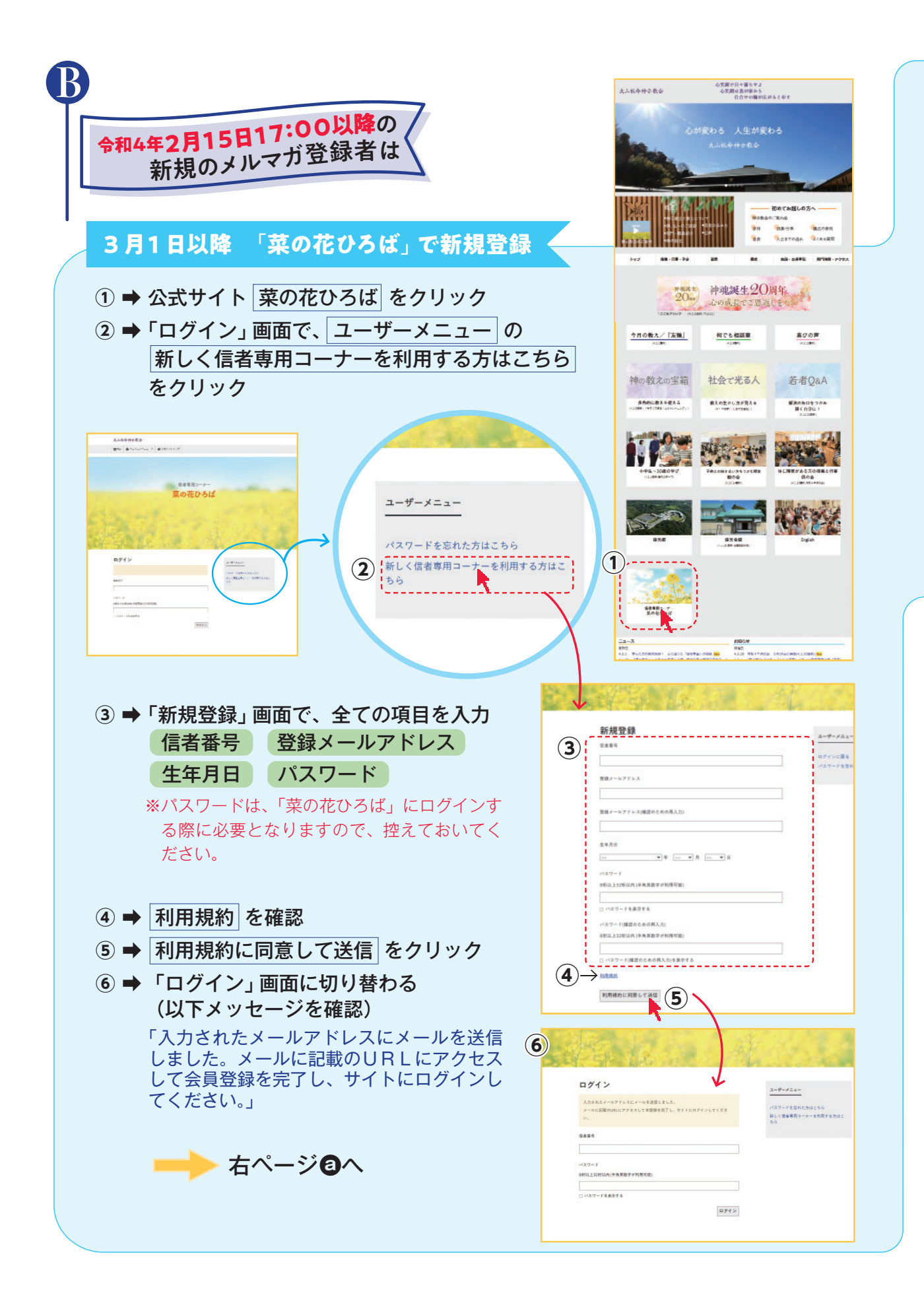

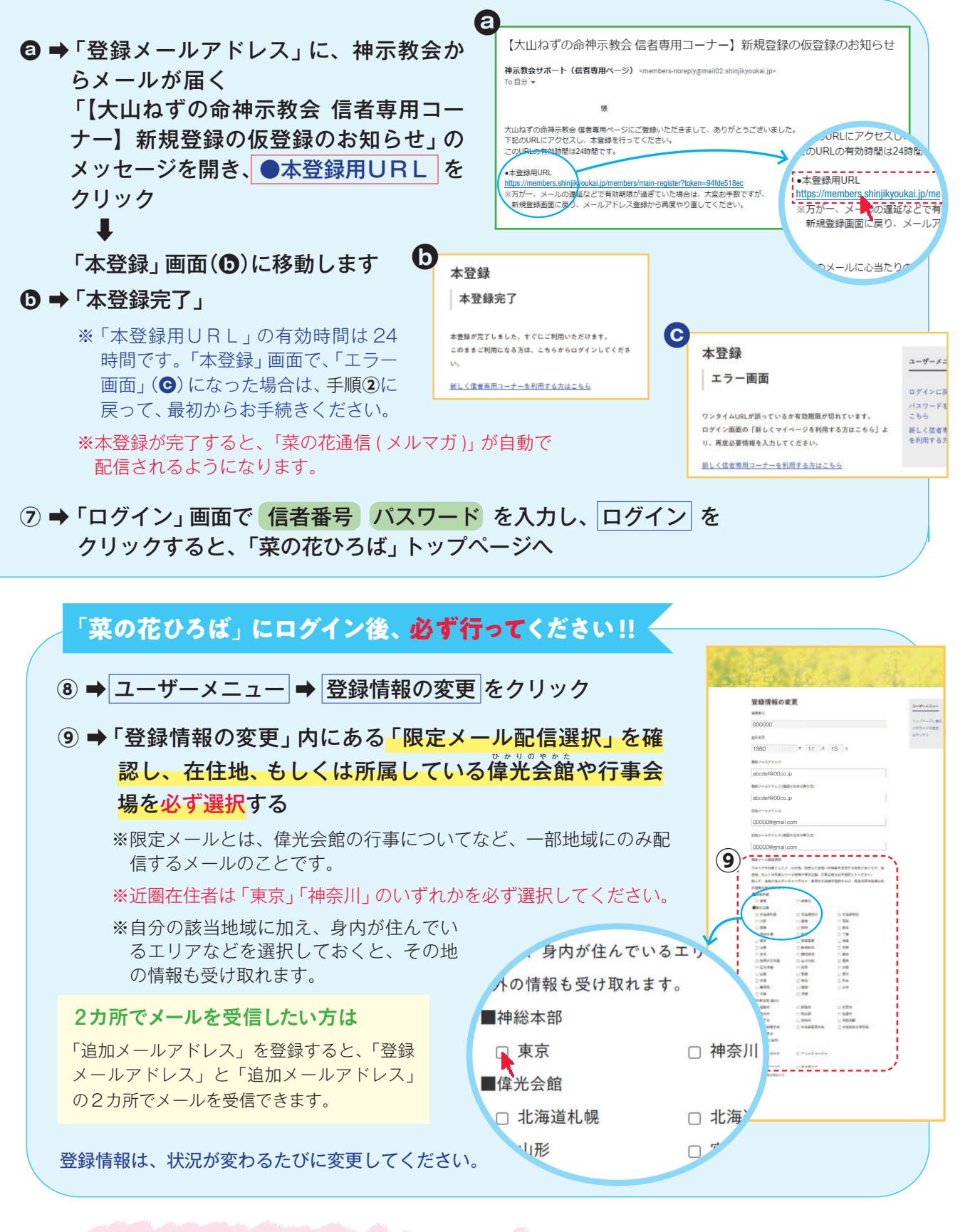

「菜の花ひろば」 にいつでもログインし、 大いに活用してください。 ※音声読み上げソフトを使用しているなど、テキス トメールでの受信を希望する場合は、神総本部、 偉光会館にお申し出ください。